## STEP 1: Log into your Go Wild account

• Visit the website gowild.wi.gov. If you have already set up a username/password for your account, you may log in directly using that. If you have not yet created a username/password, use the "Account Lookup" option to search for your account or create a new account if necessary.

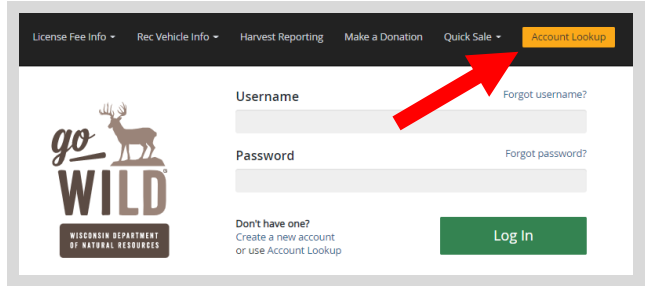

• Access your Account - Search for your existing customer record using one of the four personal information options on the left. Or enter your username and password for your account if you have already created one.

| Enter Your Personal Information                          | Already have a Username & Password?     |
|----------------------------------------------------------|-----------------------------------------|
| Please enter ONE SET of identifying information.         | Login below<br>Username <i>Required</i> |
| Search by Customer Number 🕒                              |                                         |
| Search by Social Security Number $igodoldsymbol{\Theta}$ | Password Required Forgot password?      |
| Search by Driver's License Number                        |                                         |
| Search by Visa / Passport Number $lacksquare$            | Sign in                                 |

• Welcome Back! Enter your <u>driver license</u> information (optional). If you do not wish to enter your driver license, leave both the DL state and DL number blank. Next indicate your state residency (Wisconsin resident or nonresident). If you are unsure of your state residency, select the <u>Help me decide</u> link. *Note: To change your residency from nonresident to resident, all customers age 18 and over must include a WI driver license number.* 

| Enter your Driver's License nun<br>Only Wisconsin Driver's Licenses<br>hunting and/or fishing license in        | JWEK!<br>nber and issuing state if you have one, below<br>can be validated by the Dept of Transportatic<br>most instances (paper licenses are still requir | r.<br>m, if your license is validated, you can use your Wisconsin Driver's License as your<br>ed on boundary and outlying waters). |  |
|----------------------------------------------------------------------------------------------------|----------------------------------------------------------------------------------------------------|----------------------------------------------------------------------------------------------------|--|
| Note: State law prohibits the use of a Wisconsin state identification card as a hunting and/or fishing license. |                                                                                                    |                                                                                                    |  |
| ocial Security Number                                                                                           | Driver's License Issuing State                                                                                                    | Driver's License ID                                                                                                    |  |
| ***-**-7968                                                                                                    | Select                                                                                                    |                                                                                                    |  |
| Residency <i>Required</i><br>Are you a Resident of the State<br>O RESIDENT O NON-RESIDE                         | of Wisconsin? <u>Help me decide</u><br>INT                                                                                                    |                                                                                                    |  |
| To qualify for a WI Resident pri<br>Resident or you can visit an age                                            | cing online, you must provide a valid WI driver<br>ent location to provide proof of residency.                                                             | 's license. If you do not have a valid Wi driver's license, you may continue as a non-                                             |  |
| Cancel Next                                                                                                    |                                                                                                    |                                                                                                    |  |

• **Review Summary.** Check your personal information for accuracy. If changes need to be made, select the <sup>S</sup> Edit icon. If everything is correct, select the <sup>Yes</sup> button.

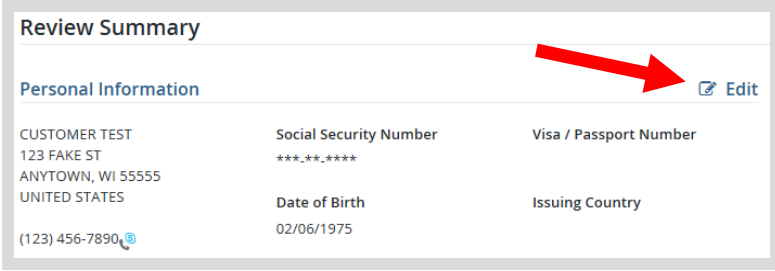

• Your Home Page. Locate the Section on Safety Education and select the link to MANAGE SAFETY EDUCATION.

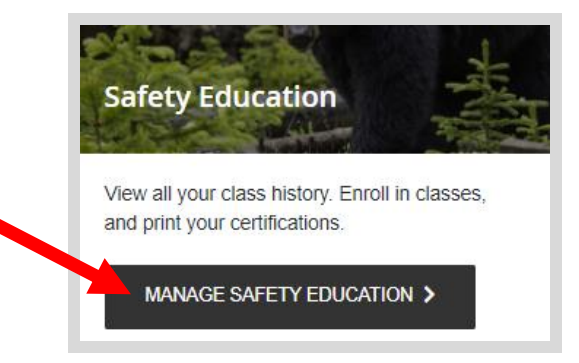

• **Printing your certificate.** Select the <u>Reprint Certificates</u> button to bring up the documents for printing.

| Student Dashboard                                          |
|------------------------------------------------------------|
| Online safety education course options are available here. |
| Current Classes                                            |
| You are not currently enrolled in any classes.             |
| Search for Class                                           |
| Print Awarded Certificates                                 |
| HUNTER - 5/1/1990                                          |
| Reprint Certificates                                       |

• Your Safety Education Certificate. Your certificate will look like this:

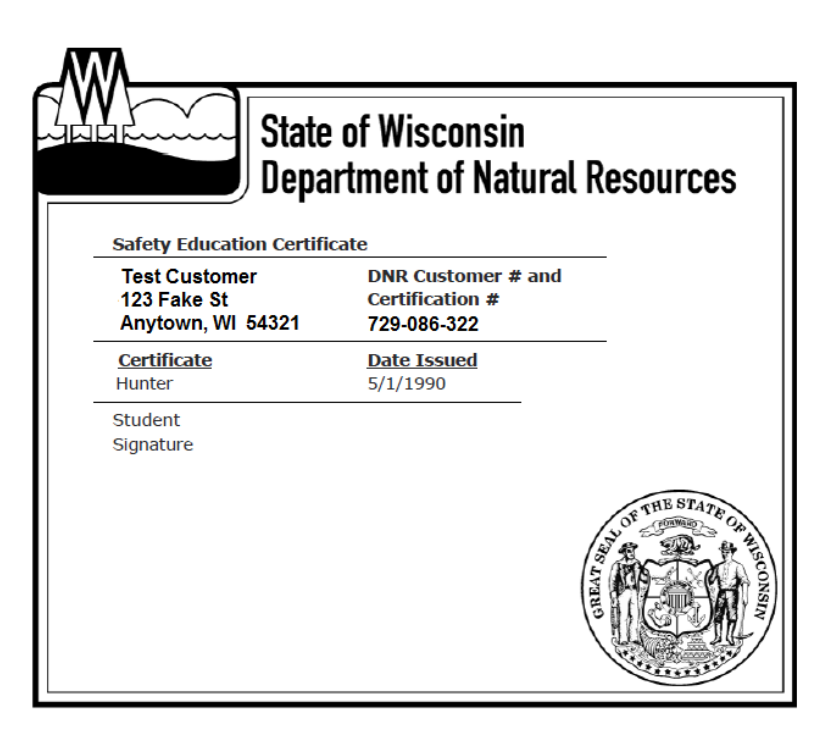